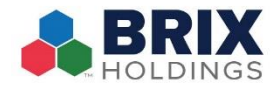

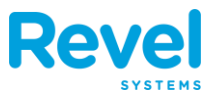

## **TROUBLESHOOTING GUIDE - FIRST STEPS TO TAKE**

REVIEW THESE TROUBLESHOOTING GUIDES TO HELP YOU QUICKLY GET YOUR SYSTEM BACK UP AND RUNNING IF AN ISSUE WERE TO ARISE. WE ADVISE THAT YOU FOLLOW THE STEPS OUTLINED BELOW BEFORE CONTACTING REVEL SUPPORT. THIS WILL HELP SAVE YOU TIME AND EFFORT. IF YOU DO NEED TO CONTACT SUPPORT, YOU'LL HAVE ALREADY COMPLETED THE INITIAL RECOVERY STEPS AND OUR AGENT WILL BE ABLE TO GUIDE YOU THROUGH MORE ADVANCED TROUBLESHOOTING IF NEEDED.

IF THE ISSUE STILL PERSISTS AFTER COMPLETING THE TROUBLESHOOTING STEPS OUTLINED BELOW, PLEASE CONTACT REVEL'S SUPPORT TEAM VIA EMAIL AT <u>SUPPORT@REVELSYSTEMS.COM</u> OR BY PHONE AT +1 (415) 744-1433 EXT 2.

| POS APP                                    |                                                                                                    |  |
|--------------------------------------------|----------------------------------------------------------------------------------------------------|--|
| ISSUE                                      | TROUBLESHOOTING STEPS                                                                                                    |  |
| POS app becomes<br>unresponsive or freezes | <ol> <li>Reboot the station         iPads with a Home button:         <ul> <li>a. Press the home and power buttons together until the iPad turns off. Then hold the power button to turn it back on.</li> <li>iPads without a Home button:</li> <li>b. Press and release the volume up key, Press and release the volume down key, Press and hold the Power button until the iPad turns off. Then hold the power button to turn it back on.</li> </ul> </li> <li>Send the POS database to Support for tracking o issue         <ul> <li>a. Enter a "911912" PIN code on the POS that this happened to, and</li> <li>b. Email support@revelsystems.com, specifying what actions you were performing on the POS when the issue occurred, and to verify that the POS database was sent.</li> </ul> </li> </ol> |  |
|                                            | <ul> <li>If the issue persists:</li> <li>3. Disconnect the connector/cable that connects directly to the iPad</li> <li>4. Reboot the station by following the instructions above from 1 &amp; 2</li> <li>5. Reconnect the adapter</li> </ul>                                                                                                    |  |

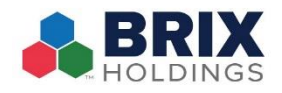

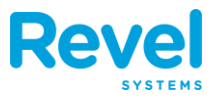

| POS SYNC                                                                                                    |                                                                                                    |  |
|----------------------------------------------------------------------------------------------------|----------------------------------------------------------------------------------------------------|--|
| ISSUE                                                                                                    | TROUBLESHOOTING STEPS                                                                                                    |  |
| "Please set main to communicate with server"<br>warning message shown across the bottom of<br>the POS screen | <ol> <li>Confirm the Main station is operational</li> <li>Confirm this iPad has the data/power cable connected,<br/>and that it is firmly seated.</li> <li>Confirm the Ethernet adapter dongle is assembled, and<br/>that the iPad charger is connected to the socket.</li> <li>If the issue persists:         <ol> <li>Disconnect the data/power cable<br/>from the iPad.</li> <li>Wait 10 seconds before reconnecting the cable.</li> <li>Refresh the main POS and any affected child<br/>stations.</li> </ol> </li> <li>If this message is shown on all child stations, start by<br/>troubleshooting the main station first, as you'll want the main<br/>station to be functional prior to the other stations</li> </ol> |  |
| "Station ID does not match backend settings"<br>Message on the POS screen.                                   | <ol> <li>Select <b>'Update'</b> on the prompt that is displayed</li> <li>Select <b>'Refresh'</b> at the upper right part of the PIN screen on all POS stations</li> </ol>                                                                                                    |  |

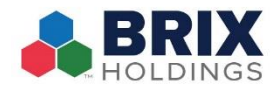

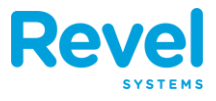

| CHARGING MESSAGES                                                                                   |                                                                                                    |  |
|----------------------------------------------------------------------------------------------------|----------------------------------------------------------------------------------------------------|--|
| ISSUE                                                                                               | TROUBLESHOOTING STEPS                                                                                                    |  |
| Accessory requires too much power.                                                                  | <ol> <li>Disconnect the data/power cable from the iPad</li> <li>Wait 10 seconds before reconnecting the cable.</li> </ol>                                                                                                    |  |
|                                                                                                    | If the issue persists:                                                                                                    |  |
|                                                                                                    | <ol> <li>Navigate to the iPad Settings app</li> <li>Select Display &amp; Brightness</li> <li>Reduce the brightness level to 50% to check if battery level starts to increase</li> </ol>                                                                                               |  |
| iPad is not charging or the ethernet<br>option is missing - with all adapters<br>properly connected | <ol> <li>Unplug the cable from the power brick</li> <li>Unplug the power brick from the outlet</li> <li>Wait 10 seconds for any internal capacitors to release charge</li> <li>Plug the power brick back into the outlet</li> <li>Plug the cable back into the power brick</li> </ol> |  |

| NETWORK CONNECTIVITY – MOBILE ORDER TAKERS (WI-FI)                                                                                                    |                                                                                                    |  |
|----------------------------------------------------------------------------------------------------|----------------------------------------------------------------------------------------------------|--|
| ISSUE                                                                                                    | TROUBLESHOOTING STEPS                                                                                                    |  |
| "Printer and card swipe will not work<br>unless you connect to the correct<br>Revel Wireless Network" warning<br>message shown across the bottom of<br>the POS screen | <ol> <li>Navigate to the iPad Settings app</li> <li>Select the ① icon on Wi-Fi that is currently connected</li> <li>If not the Revel network, then select forget this network</li> <li>Connect to the Revel network</li> <li>Refresh the main POS and any affected child stations.</li> </ol> |  |
| "The POS station is no longer<br>connected to the network. Please<br>reconnect the iPad POS to the wired<br>and/or wi-fi network."                                    | <ol> <li>Navigate to the iPad Settings app</li> <li>Select Wi-Fi</li> <li>Select the Revel network</li> <li>Go back to the POS app and Refresh</li> </ol>                                                                                                    |  |
| "Could not contact server to update configuration."                                                                                                    | <ol> <li>Confirm the iPad is connected to the Revel network.</li> <li>Close and reopen the POS app</li> </ol>                                                                                                    |  |

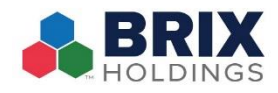

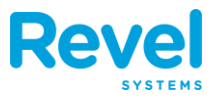

## HARDWARE

| PRINTERS AND CASH DRAWERS                     |                                                                                                    |  |
|-----------------------------------------------|----------------------------------------------------------------------------------------------------|--|
| ISSUE                                         | TROUBLESHOOTING STEPS                                                                                                    |  |
| Printer stops printing                        | <ol> <li>Make sure the printer has paper</li> <li>Make sure the Green power LED is lit         <ul> <li>if not, check power connections to ensure they are             properly connected.</li> </ul> </li> <li>Power the printer off and wait 10 seconds before         powering the printer back on.</li> </ol> |  |
|                                               | If a <b>Red error LED is blinking</b> , notate the blinking pattern and contact Revel Support at support@revelsystems.com                                                                                                    |  |
| Order printed on the wrong printer            | <ol> <li>Confirm the correct printer is powered         <ul> <li>Check to see if the "Auto Redirect" function is             enabled for the printer:</li></ul></li></ol>                                                                                                    |  |
|                                               | printer, then the system is working as intended.                                                                                                    |  |
| Some products not sent to the Kitchen Printer | <ol> <li>Confirm the routing of the Product with Corporate<br/>or Revel Support</li> </ol>                                                                                                    |  |
| Cash Drawer won't open                        | <ol> <li>Ensure the Cash Drawer is not locked by a key</li> <li>Reseat the cable that connects between the<br/>printer and the cash drawer</li> <li>Ensure that there is paper in the printer</li> </ol>                                                                                                    |  |

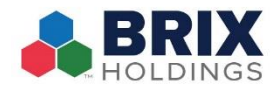

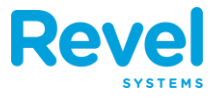

| KDS                                      |                                                                                                    |  |  |
|------------------------------------------|----------------------------------------------------------------------------------------------------|--|--|
| ISSUE                                    | TROUBLESHOOTING STEPS                                                                                                    |  |  |
| KDS app stays on the 'Begin Demo' screen | <ol> <li>Ensure that the POS and the KDS screens' cables are properly<br/>seated in the</li> <li>Open a <b>new order</b> on the POS and send it to the Kitchen.</li> <li>Check if the KDS app displays it.</li> </ol> |  |  |
| Order appears on the wrong KDS screen    | Check the KDS to make sure that the Dining type (eat-in, to-go, online order) is not filtered in the KDS menu                                                                                                    |  |  |

| TILLS – PHYSICAL & VIRTUAL                                |                                                                                                    |  |
|-----------------------------------------------------------|----------------------------------------------------------------------------------------------------|--|
| ISSUE                                                     | TROUBLESHOOTING STEPS                                                                                                    |  |
| Order processed on the wrong till                         | <ol> <li>Refund the order</li> <li>Take the payment on the correct till</li> <li>Transfer ownership of the check to the correct person</li> </ol>                             |  |
| Expected and Total cash do not match<br>when closing till | <ol> <li>Check if there were any cash payments collected before the till was<br/>set or after it was closed</li> </ol>                                                        |  |
|                                                           | <ol> <li>Check to see if a server used the fountain POS1 and kept the money<br/>instead of placing it in the till - confirm by checking payment<br/>summary report</li> </ol> |  |
|                                                           | If there were any cash payments collected before the till was set or after it was closed:                                                                                     |  |
|                                                           | <ul> <li>a. Refund any the cash payments made before the till was<br/>set and take payment on the correct till</li> </ul>                                                     |  |
|                                                           | b. On the <b>management console</b> , make an <b>offline till adjustment</b> .                                                                                                |  |